## インターネット予約 ご利用案内

予約の前に・・・ 図書館利用者カードと仮パスワードの発行が必要です。 利用者カードと本人確認ができるものをお持ちのうえ窓口でお申込みください。 予約冊数は、お一人13点(うち視聴覚資料が3点)以内です。

1「予約をする」 ①資料を探す。 探したい本のキーワードを入力します。 ★かんたん検索

|                                                                           |                                      |                  | 文字サイ            | 文字サイスの変更ログイン情報 |            |                     |        |  |  |  |  |
|---------------------------------------------------------------------------|--------------------------------------|------------------|-----------------|----------------|------------|---------------------|--------|--|--|--|--|
| 安芸太田町立図書館                                                                 | OPAC<br>Online Public Access Catalog |                  |                 | 小              | <b>中</b> 7 | <b>★</b> ログアウトしています | ログイ    |  |  |  |  |
| Qx1>x==                                                                   | ,○かんたん検索                             |                  |                 |                |            |                     |        |  |  |  |  |
| 27 4 4 4 177 - +                                                          | メインメニュー                              |                  |                 |                |            |                     |        |  |  |  |  |
| かんたん検索                                                                    |                                      |                  |                 |                |            |                     |        |  |  |  |  |
| > 詳しく探す                                                                   | タイトルと内容説明                            | に含まれるキーワードから検索で  | きます。            |                |            |                     |        |  |  |  |  |
| 分類から探す                                                                    | 間にスペースを入れ                            | れば、いくつものキーワードで検察 | 索することができます。     |                |            |                     |        |  |  |  |  |
| <ul> <li>新着図書から探す</li> <li>************************************</li></ul> | 検索条件                                 |                  |                 |                |            |                     |        |  |  |  |  |
| <ul> <li>         ・ 賃出べくトから採         ・         ・         ・</li></ul>      | キーワード                                |                  | をすべて含け(and) ✔   |                |            |                     |        |  |  |  |  |
| > 日本十進分類から探す                                                              | 莱 考                                  |                  | をすべて今む(and) V   | 12一町           | 1          |                     |        |  |  |  |  |
| > 図書館おすすめ本                                                                | で芽絵                                  |                  |                 | <u>74 2</u>    | ]          |                     |        |  |  |  |  |
| 雑誌を探す                                                                     |                                      |                  |                 |                |            |                     |        |  |  |  |  |
| > 雑誌タイトルから探す                                                              | 資料区分                                 |                  | ᆂ ᅳ AV ᅳ A 모표경위 |                |            |                     |        |  |  |  |  |
| 利用照会                                                                      | 資料裡別                                 |                  |                 |                |            |                     |        |  |  |  |  |
| <ul> <li>         ・ 予約カート     </li> </ul>                                 |                                      |                  | 検索する            |                |            | う検                  | 索条件をクリ |  |  |  |  |
| M##**                                                                     |                                      |                  |                 |                |            |                     |        |  |  |  |  |
|                                                                           |                                      |                  | номе  тор  こどもよ | よう             |            |                     |        |  |  |  |  |
| <ul> <li>図書館カレンダー</li> <li>いたることのデー</li> </ul>                            |                                      |                  |                 |                |            |                     |        |  |  |  |  |
|                                                                           |                                      |                  |                 |                |            |                     |        |  |  |  |  |
|                                                                           |                                      |                  |                 |                |            |                     |        |  |  |  |  |
| > こどもよう                                                                   |                                      |                  |                 |                |            |                     |        |  |  |  |  |
|                                                                           |                                      |                  |                 |                |            |                     |        |  |  |  |  |
|                                                                           |                                      |                  |                 |                |            |                     |        |  |  |  |  |
|                                                                           |                                      |                  |                 |                |            |                     |        |  |  |  |  |
|                                                                           |                                      |                  |                 |                |            |                     |        |  |  |  |  |
|                                                                           |                                      |                  |                 |                |            |                     |        |  |  |  |  |
|                                                                           |                                      |                  |                 |                |            |                     |        |  |  |  |  |
|                                                                           |                                      |                  |                 |                |            |                     |        |  |  |  |  |
|                                                                           |                                      |                  |                 |                |            |                     |        |  |  |  |  |

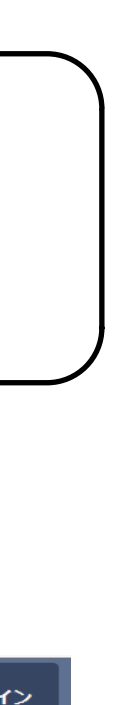

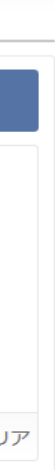

### ★詳しく探す 詳しい情報で探す場合には、こちらで絞り込み検索ができます。

|                                                                      |                                      |                      |                      |                   |                           |       | ズの変更 |   | ログイン情報   |  |
|----------------------------------------------------------------------|--------------------------------------|----------------------|----------------------|-------------------|---------------------------|-------|------|---|----------|--|
| 安芸太田町立図書館                                                            | OPAC<br>Online Public Access Catalog |                      |                      |                   |                           | 小     | 中    | ᄎ | ロクアワトしてい |  |
| Prixchkq                                                             | ▶○ 詳しく探す                             |                      |                      |                   |                           |       |      |   | « H      |  |
| 資料を探す                                                                | メインメニュー » 詳しく                        | く探す                  |                      |                   |                           |       |      |   |          |  |
| > かんたん検索                                                             | カノトリト中容光明                            |                      |                      | +++               |                           |       |      |   |          |  |
| ▶ 詳しく探す                                                              | 間にスペースを入れ                            | にきまれるキーン<br>れば、いくつもの | フートから検系で<br>のキーワードで検 | :さより。<br>(索することがで | きます。                      |       |      |   |          |  |
| PITARIA PORT                                                         |                                      |                      |                      |                   |                           |       |      |   |          |  |
| > 新者図書から探す                                                           | 采系条件                                 |                      |                      |                   |                           |       |      |   |          |  |
| <ul> <li>         ・ 賃出へ入下から採         ・         ・         ・</li></ul> | キーワード                                |                      |                      |                   | をすべて含む(and) 🗸             |       |      |   |          |  |
| > 日本十進分類から探す                                                         | 書名                                   |                      |                      |                   | をすべて含む(and) V             |       |      |   |          |  |
| > 図書館おすすめ本                                                           | 著 者                                  |                      |                      |                   | をすべて含む(and) 🗸             | 人名一覧  |      |   |          |  |
| 雑誌を探す                                                                |                                      |                      |                      |                   |                           |       |      |   |          |  |
| > 雑誌タイトルから探す                                                         | 出版者                                  |                      |                      |                   | ] ॡ ग्रे ( 🗄 ⓒ (and ) 🛛 🛛 | 出版者一覧 |      |   |          |  |
| 利用照会                                                                 | 出版年                                  |                      | ∨月から -               | 🖌 🕂               | ✔ 月まで                     |       |      |   |          |  |
| >利用照会                                                                | ISBN                                 |                      |                      |                   |                           |       |      |   |          |  |
|                                                                      | 件名                                   |                      |                      |                   | 】をすべて含む(and) ∨            | 件名一覧  |      |   |          |  |
| _ב=צ'ל#                                                              | 分類                                   |                      |                      |                   | ]                         |       |      |   |          |  |
| <ul> <li>&gt; 図書館カレンダー</li> </ul>                                    | 所藏館                                  | すべて                  | ~                    |                   |                           |       |      |   |          |  |
| > お知らせ一覧                                                             | 資料区分                                 |                      | t 🗌 AV               |                   |                           |       |      |   |          |  |
|                                                                      | 資料種別                                 |                      | ]児童図書 🗌 雑            | 誌 🗌 AV 🗌 外[       | 国語資料                      |       |      |   |          |  |
|                                                                      |                                      |                      |                      |                   | 検索する                      |       |      |   |          |  |
|                                                                      |                                      |                      |                      |                   |                           |       |      |   |          |  |
|                                                                      |                                      |                      |                      |                   | HOME   TOP   こどもよう        | 5     |      |   |          |  |
|                                                                      |                                      |                      |                      |                   |                           |       |      |   |          |  |
|                                                                      |                                      |                      |                      |                   |                           |       |      |   |          |  |
|                                                                      |                                      |                      |                      |                   |                           |       |      |   |          |  |
|                                                                      |                                      |                      |                      |                   |                           |       |      |   |          |  |
|                                                                      |                                      |                      |                      |                   |                           |       |      |   |          |  |
|                                                                      |                                      |                      |                      |                   |                           |       |      |   |          |  |

・予約したいタイトル・キーワードを入力します。 ・「分類から探す」や「雑誌を探す」でも検索は可能です。

・「検索する」をクリックします。

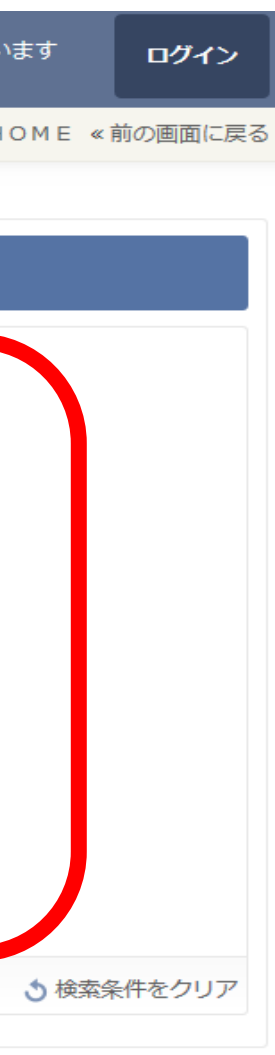

### ②検索一覧から、予約したいタイトルをクリックします。

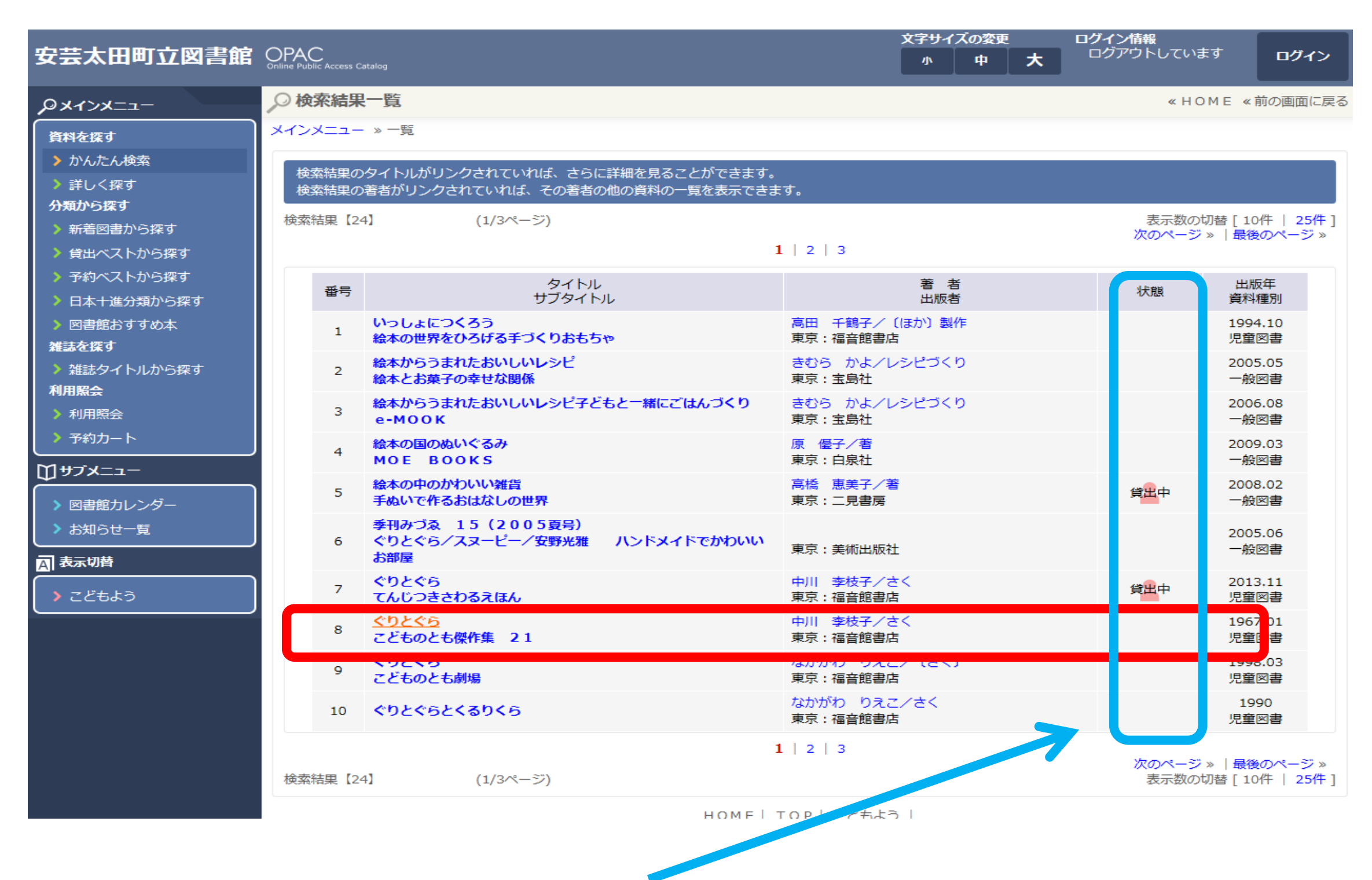

※貸出中や回送中などの場合に「貸出中」の表示が出ます。

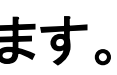

## ③内容に間違いが無ければ、「カートに入れる」をクリックします。

|                |                                  |                   |                           |                    | 文字サイス        | ログイン情報       |          |
|----------------|----------------------------------|-------------------|---------------------------|--------------------|--------------|--------------|----------|
| 安芸太田町立図書館      | OPAC<br>Online Public Access Cal | talog             |                           |                    | 小            | 中 大          | ロクアウトしてい |
| PX1>X==-       | ▶ 詳細情報                           | <b>ল্</b> ব.      |                           |                    |              |              | « H (    |
| 資料を探す          | メインメニュー                          | »かんたん検索 » 一覧 » 詳紙 | Ξ                         |                    |              |              |          |
| > かんたん検索       |                                  |                   |                           |                    |              |              |          |
| ▶ 詳しく探す        | - 予約                             | カート               |                           |                    |              |              |          |
| 分類から探す         |                                  |                   | 2<br>2<br>2               | 登録されている資料はあり       | りません。        |              |          |
|                |                                  |                   |                           |                    |              |              |          |
| > 予約ベストから探す    | 《前の詳細                            |                   | カート                       | いに入れる お参           | 気に入りに入れる     |              |          |
| > 日本十進分類から探す   |                                  |                   |                           |                    |              |              |          |
| > 図書館おすすめ本     | -===±/===                        | D                 |                           |                    |              |              |          |
| 雑誌を探す          | 百 i心  月 并                        | 収合ストリ             | 20 F20                    |                    |              |              |          |
| > 雑誌タイトルから探す   |                                  | 21 170            | ヘリとへら                     |                    |              |              |          |
| 利用照会           |                                  | 著者                | 大村百合子/え                   |                    |              |              |          |
| ▶ 利用照会 ▶ 另約カート |                                  | 叢書名               | こどものとも傑作集                 | 2 1                |              |              |          |
|                |                                  | 出版者               | 東京:福音館書店                  |                    |              |              |          |
|                |                                  |                   | 1907年01月<br>[NDC1] E (サイズ | 1 1 9 × 2 7 cm [8- | -≈≫#o1 2.7 n |              |          |
| > 図書館カレンダー     |                                  | その他               | 【価格】¥380 【刊行              | 形態】単品 【利用対象】       | 幼児【ISBN】4    | -8340-0082-6 |          |
| > お知らせ一覧       | 内容一賢                             |                   |                           |                    |              |              |          |
|                | 番号                               |                   | タイトル                      |                    |              | 著者・          | アーティスト   |
| > こどもよう        | 1                                | こどものとも傑作集 21      |                           |                    |              |              |          |
|                | 資料毎0                             | D状態 予約数: O 貸出す    | 可能数:5 貸出件数                | ( : <b>0</b>       |              |              |          |
|                | 番号                               | 館                 | 種別                        | 場所(背ラベル)           |              | 状態           |          |
|                | 1                                | 本館                | 児図                        | 幼児・こど<br>(E ナカ)    | 貸出できます       |              | 2        |
|                | 2                                | 本館                | 児図                        | おひさま文<br>(E ナカ)    | 貸出できます       |              | 2        |
|                | 3                                | 本館                | 児図                        | おひさま文<br>(E ナカ)    | 貸出できます       |              | 2        |
|                | 4                                | 戸河内分室             | 児図                        | 戸河内開架<br>(E ナカ)    | 貸出できます       |              | 3.       |
|                |                                  |                   |                           |                    |              |              |          |

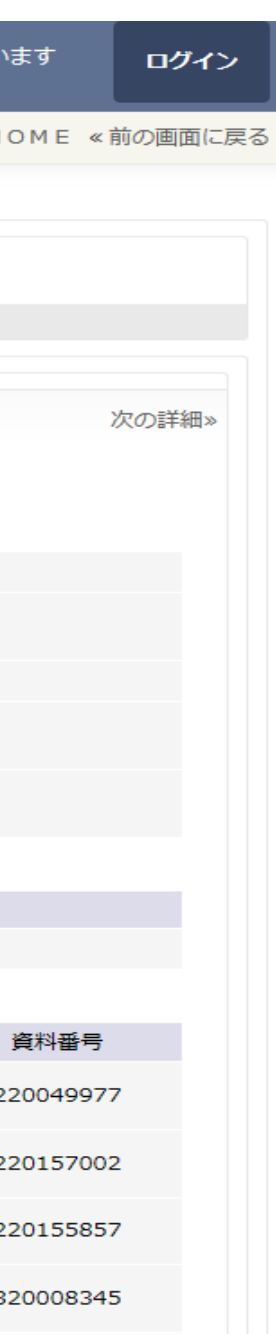

### ④再度内容に間違いが無いかを確認し、よければ「予約する」をクリックします。

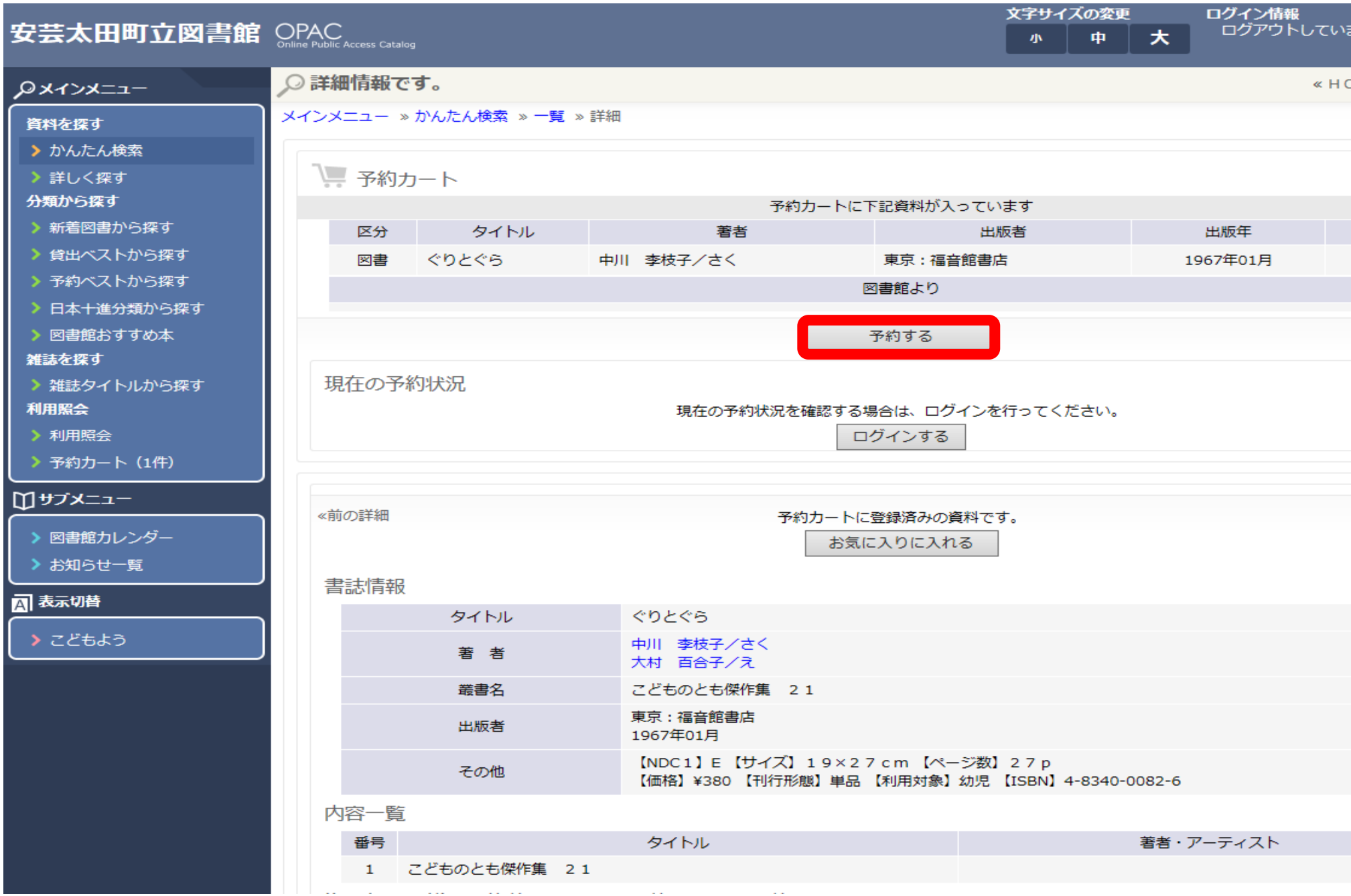

| ます     | 0%    | ブイン   |   |
|--------|-------|-------|---|
| OME «i | 前の画   | 面に戻   | 3 |
|        |       |       |   |
|        |       |       |   |
|        |       |       |   |
| 取消     |       |       |   |
|        |       |       |   |
|        |       |       |   |
| ■力-    | - トをく | קעל   |   |
|        |       |       |   |
|        |       |       |   |
|        |       |       |   |
|        | 次の詳   | ¥田 >> |   |
|        | 00000 | Del   |   |
|        |       |       |   |
|        |       |       |   |
|        |       |       |   |
|        |       |       |   |
|        |       |       |   |
|        |       |       |   |
|        |       |       |   |
|        |       |       |   |
|        |       |       |   |

⑤ユーザーログイン画面が表示されますので、利用者番号、パスワードを入力し、「次に進む」をクリックします。

|                                                                                  |                                      |           |     |                      | 文字サイ                | イズの変更    |   | ログイン情報   |
|----------------------------------------------------------------------------------|--------------------------------------|-----------|-----|----------------------|---------------------|----------|---|----------|
| 安芸太田町立図書館                                                                        | OPAC<br>Online Public Access Catalog |           |     |                      | 小                   | <b>中</b> | 大 | ログアウトしてい |
| Px1>x==                                                                          | ▶ 利用者番号を入力し                          | ってください。   |     |                      |                     |          |   | « H C    |
| 資料を探す                                                                            | メインメニュー » 一覧 » ii                    | ¥細 » ログイン |     |                      |                     |          |   |          |
| かんたん検索                                                                           | (1)利用者の認証                            |           |     |                      |                     |          |   |          |
| ▶詳しく探す<br>分類から探す                                                                 |                                      |           |     |                      |                     |          |   |          |
| > 新着図書から探す                                                                       |                                      | 利田老番号     |     | (半角粉弓                | ₹ 0¥ <del>7</del> ) |          |   |          |
| > 貸出ベストから探す                                                                      |                                      | パスワード     |     | (半角鉄子                | - 9ml)<br>b安.o标主不)  |          |   |          |
| > 予約ベストから探す                                                                      |                                      |           |     |                      |                     |          |   |          |
| <ul> <li>日本十進分類から探す</li> <li>日本(1) (1) (1) (1) (1) (1) (1) (1) (1) (1)</li></ul> |                                      |           | 次   | に進む                  | やめる                 |          |   |          |
| <ul> <li>&gt; 図書館おすすめ本</li> <li>雑誌を探す</li> </ul>                                 |                                      |           |     | 現在登録してい              | N3                  |          |   |          |
| <ul> <li>▶ 雑誌タイトルから探す</li> </ul>                                                 |                                      |           |     | 情報の参照や               | D C                 |          |   |          |
| 利用照会                                                                             |                                      |           | 10  | スワード・E メール<br>の亦面けこち | アドレス                |          |   |          |
|                                                                                  |                                      |           | Γ   | 0226C0               | =                   |          |   |          |
|                                                                                  |                                      |           |     | 登録内谷の変               | 史                   |          |   |          |
|                                                                                  |                                      |           |     | タイトル                 |                     |          |   |          |
| > 図書館カレンダー                                                                       | ・ぐりとぐら                               |           |     |                      |                     |          |   |          |
| お知らせ一覧     よ                                                                     |                                      |           |     |                      |                     |          |   |          |
| A 表示切替                                                                           |                                      |           | НОМ | ME   TOP   Z         | どもよう                |          |   |          |
| > こどもよう                                                                          |                                      |           |     |                      |                     |          |   |          |
|                                                                                  |                                      |           |     |                      |                     |          |   |          |
|                                                                                  |                                      |           |     |                      |                     |          |   |          |
|                                                                                  |                                      |           |     |                      |                     |          |   |          |
|                                                                                  |                                      |           |     |                      |                     |          |   |          |
|                                                                                  |                                      |           |     |                      |                     |          |   |          |
|                                                                                  |                                      |           |     |                      |                     |          |   |          |
|                                                                                  |                                      |           |     |                      |                     |          |   |          |

| います | ログイン     |
|-----|----------|
| ЭМЕ | «前の画面に戻る |
|     |          |
|     |          |
|     |          |
|     |          |
|     |          |
|     |          |
|     |          |
|     |          |
|     |          |
|     |          |
|     |          |
|     |          |

# ⑥「受取場所」、「ご連絡方法」を選択します。

(メールでの連絡をご希望の方は、先に利用照会からメールアドレス登録をしてください。)

|                                                   |                              | 文字サイズの変更       |        |   | ログイン情報 |              |  |
|---------------------------------------------------|------------------------------|----------------|--------|---|--------|--------------|--|
| 安芸太田町立図書館                                         | Online Public Access Catalog |                | 小      | 中 | 大      | ようこそ<br>有効期限 |  |
| PXTXX=-                                           | ▶ 内容を確認してください。               |                |        |   |        | « H (        |  |
| 資料を探す                                             | メインメニュー » 詳しく探す » 一覧 » 詳細    |                |        |   |        |              |  |
| <ul> <li>かんたん検索</li> <li>詳しく探す</li> </ul>         | (2)情報の入力                     |                |        |   |        |              |  |
| <ul> <li>分類から探す</li> <li>&gt; 新差図書から探す</li> </ul> |                              | タイトル           |        |   |        |              |  |
|                                                   | ・安芸太田町 美しく、なつかしい殿賀の思い出       |                |        |   |        |              |  |
| <ul> <li>予約ベストから探す</li> <li>日本十進分類から探す</li> </ul> | 100#                         | 146            |        |   |        |              |  |
| <ul> <li>&gt; 図書館おすすめ本</li> </ul>                 | る名則<br>受取場所                  | 様<br>選択して下さい ✔ |        |   |        |              |  |
| 雑誌を採9                                             | ご連絡方法                        | 選択して下さい        | ~      |   |        |              |  |
| 利用照会<br>>利用照会                                     |                              |                |        |   |        |              |  |
| ▶ 予約カート(1件)                                       |                              | 次に進む           | 予約をやめる |   |        |              |  |
| ᠋᠋ᠴ᠆                                              |                              | HOME TOP 2     | ドキナラー  |   |        |              |  |
| <ul> <li>図書館カレンダー</li> <li>お知らせ一覧</li> </ul>      |                              |                |        |   |        |              |  |
| □ 表示切替                                            |                              |                |        |   |        |              |  |
|                                                   |                              |                |        |   |        |              |  |
|                                                   |                              |                |        |   |        |              |  |
|                                                   |                              |                |        |   |        |              |  |
|                                                   |                              |                |        |   |        |              |  |
|                                                   |                              |                |        |   |        |              |  |
|                                                   |                              |                |        |   |        |              |  |
|                                                   |                              |                |        |   |        |              |  |

・「次に進む」を押すと、もう一度内容に間違いが無いか確認がありますので、「予約完了」をクリックします。 ・「予約をやめる」をクリックすると、予約は中止になります。

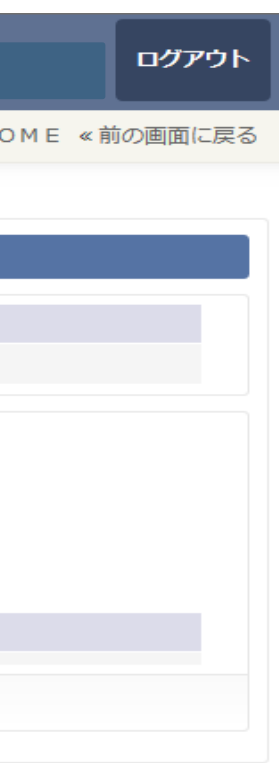

### 2「予約の取消」

### ①利用照会の「予約一覧」に行きます。

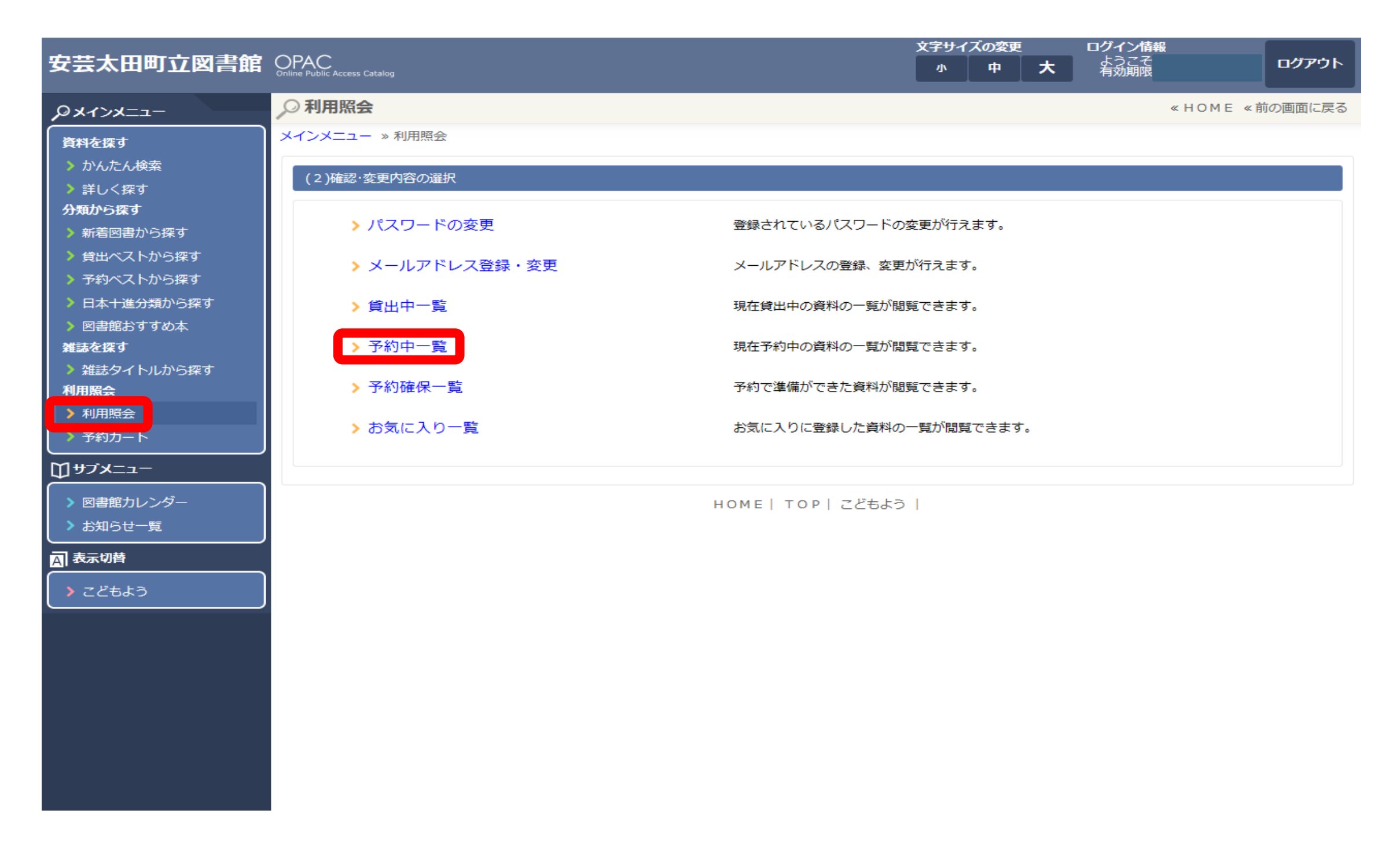

## ②予約一覧の「取消」をクリックします。

|            | ~ ~ . ~                      |               |     |                 | 文字サイン | ズの変更     |      | グイン情報        |
|------------|------------------------------|---------------|-----|-----------------|-------|----------|------|--------------|
| 安芸太田町立図書館  | OPAC<br>Online Public Access | Catalog       |     |                 | 小     | <b>中</b> | 大    | ようこそ<br>有効期限 |
| Oxacker_   | ,○利用照会                       | ÷.            |     |                 |       |          |      | «HON         |
| 資料を探す      | メインメニュー                      | — »利用照会 »予約一覧 | 2   |                 |       |          |      |              |
| > かんたん検索   |                              |               |     |                 |       |          |      |              |
| ▶ 詳しく探す    | 予約中──§                       | 皂 該当件数【1】     |     |                 |       |          |      |              |
| 分類から探す     | (1/1ページ)                     | )             |     |                 |       |          |      |              |
| ▶ 新着図書から探す | No                           | 予約日           | 受付館 | タイトル            |       |          | 種別   | 連絡方法         |
| 貸出ベストから探す  | NO                           | 貸出予定          | 受渡館 | 2-11-50         |       |          | 順位   | 注意           |
| 予約ベストから探す  | 1                            | 2016/02/12    | 本館  |                 |       |          | 児童図書 | 電話           |
| 日本十進分類から探す |                              | 2016/02/12    | 本語  | ティスニーアニメ小説版 100 |       |          | 1    |              |
| 書館おすすめ本    |                              |               |     | メニューに戻る         |       |          |      |              |
| 探す         | (1/1.0% 577)                 | \<br>\        |     |                 | _     |          |      |              |
| 話タイトルから探す  |                              | )             |     |                 |       |          |      |              |
|            |                              |               |     | HOME  TOP  こどもよ | おー    |          |      |              |
| ь.         |                              |               |     |                 |       |          |      |              |
|            |                              |               |     |                 |       |          |      |              |
| <u> </u>   |                              |               |     |                 |       |          |      |              |
| 創カレンダー     |                              |               |     |                 |       |          |      |              |
| 山らせ一覧      |                              |               |     |                 |       |          |      |              |
|            |                              |               |     |                 |       |          |      |              |
|            |                              |               |     |                 |       |          |      |              |
| どもよう       |                              |               |     |                 |       |          |      |              |
|            |                              |               |     |                 |       |          |      |              |
|            |                              |               |     |                 |       |          |      |              |
|            |                              |               |     |                 |       |          |      |              |
|            |                              |               |     |                 |       |          |      |              |
|            |                              |               |     |                 |       |          |      |              |
|            |                              |               |     |                 |       |          |      |              |
|            |                              |               |     |                 |       |          |      |              |
|            |                              |               |     |                 |       |          |      |              |
|            |                              |               |     |                 |       |          |      |              |

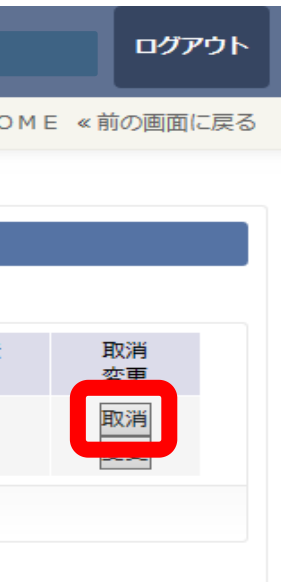

## ③取り消してよいか再度確認をされるので、よい場合は「取消する」をクリックしてください。

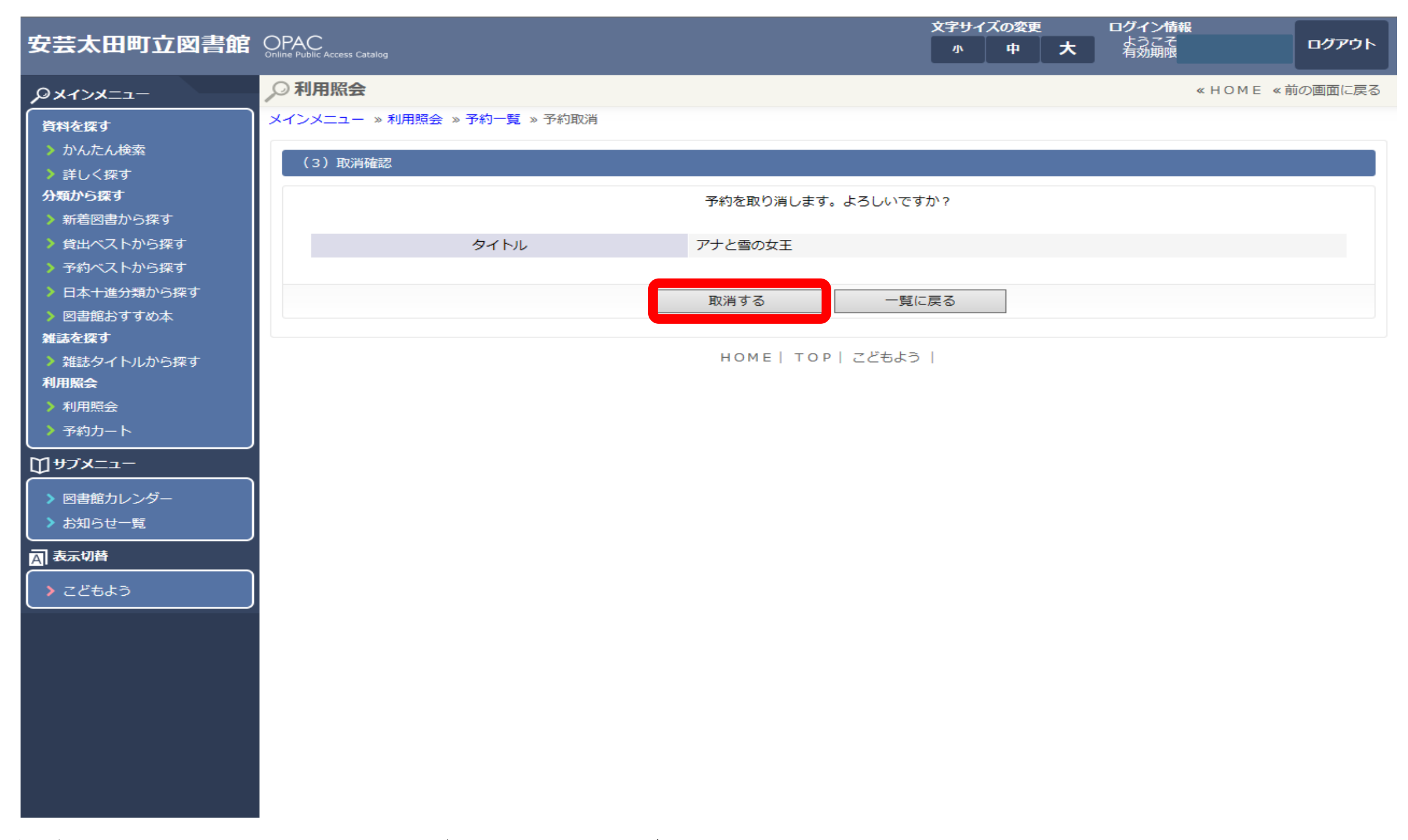

※予約資料をカウンターで準備した後は、取り消しができません。

取り消しが完了しました。 その後は「メニューに戻る」を押してください。

### <インターネット予約の注意点>

※インターネット予約申し込みの際には、仮パスワードを発行しますので、その後4文字~8文字のパスワードに変 更してください。

※予約資料が用意できましたら、電話またはメールで連絡いたします。本の取り置き期限は一週間です。お早めに お越しください。

※メールでの連絡希望の方は、利用詳細からメールアドレス登録をしてください。

携帯電話・スマートフォンにqqvk6tn9k@circus.ocn.ne.jpの「受信設定」が必要になる場合があります。

設定については、ご利用の携帯電話会社にお問い合わせください。

※<u>来館された方の貸出を優先</u>しますので、インターネット予約された方の貸出の順番が前後いたします。

あらかじめご了承ください。

※パスワード・カード番号を忘れてしまった場合は、本人確認のできるものをご持参ください。電話、メールではお答 えすることはできませんので、あらかじめご了承ください。